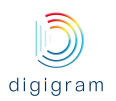

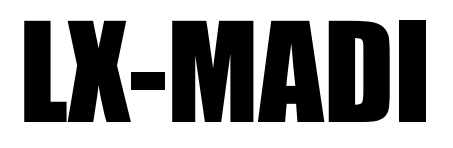

Multichannel MADI PCI Express Sound Card

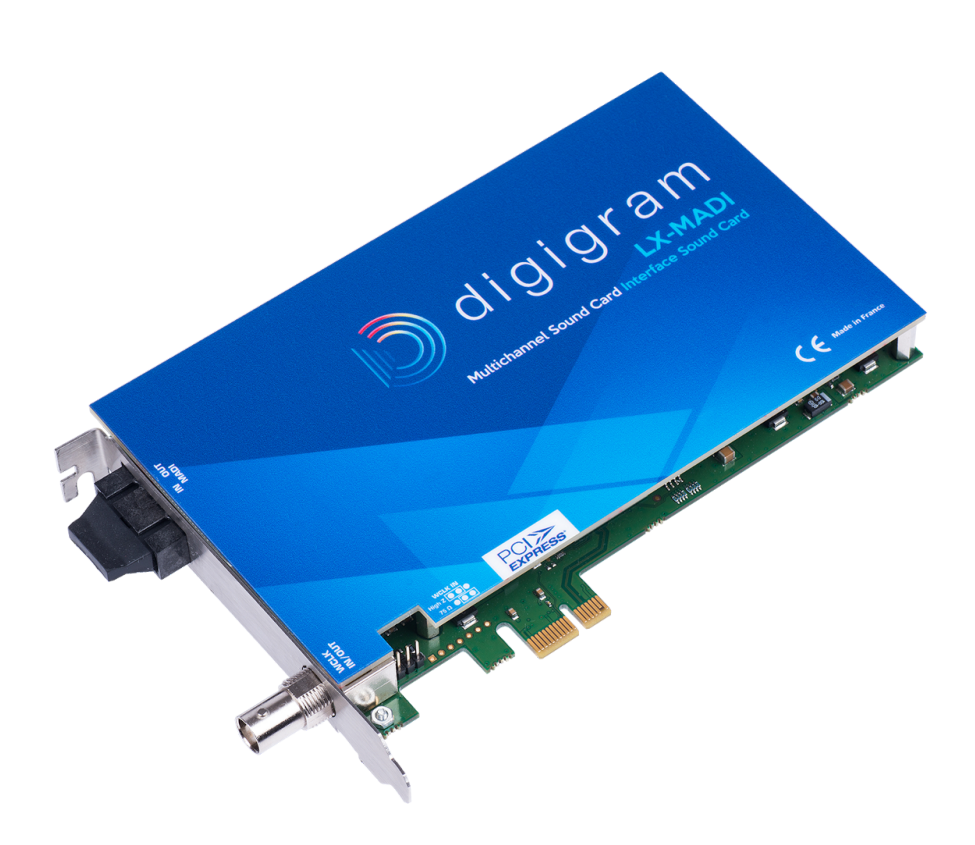

User Manual

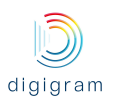

#### **Table of contents**

**1 INFORMATION FOR THE USER 2 IMPORTANT NOTICE** 3 FEATURES Main hardware features 3.2 Main software features 3.3 MADI features <u>4 REQUIREMENTS</u> 4.1 Minimum hardware requirements Software requirements Supported operating systems **5 SOFTWARE INSTALLATION AND CONFIGURATION UNDER WINDOWS** 5.1 Installation under Windows operating systems 5.2 Microsoft volume mixer panel 5.3 ASIO driver configuration 6 HOW TO CHECK THE INSTALLATION UNDER WINDOWS 7 UNINSTALLING THE DRIVERS UNDER WINDOWS **8 SPECIFICATIONS** 8.1 Configuration 8.2 Inputs/Outputs 8.3 Connectors 8.4 Development environments 9 APPENDIX 9.1 LX-IP schematic diagram 9.2 Connectors

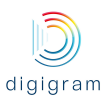

### **1 INFORMATION FOR THE USER**

This device complies with part 15 of FCC rules. Operation is subject to the following two conditions: (1) This device may not cause harmful interference, and (2) This device must accept any interference received, including interference that may cause undesired operation.

This equipment has been tested and found to comply with the limits for a CLASS B digital device, pursuant to Part 15 of the FCC Rules. These limits are designed to provide reasonable protection against harmful interference in a residential installation. This equipment generates, uses, and can radiate radio frequency energy and, if not installed and used in accordance with the instructions contained in this data sheet, may cause harmful interference to radio and television communications. However, there is no guarantee that interference will not occur in a particular installation.

If this equipment does cause harmful interference to radio or television reception, which can be determined by turning the equipment off and on, the user is encouraged to try to correct the interference by one or more of the following measures:

- reorient or relocate the receiving antenna
- increase the separation between the equipment and the receiver
- connect the equipment into an outlet on a circuit different from that of the receiver
- consult the dealer or an experienced radio / television technician.
- **Note:** Connecting this device to peripheral devices that do not comply with CLASS B requirements or using an unshielded peripheral data cable could also result in harmful interference to radio or television reception. To ensure that the use of this product does not contribute to interference, it is necessary to use shielded I/O cables. The user is cautioned that any changes or modifications not expressly approved by Digigram could void the user's authority to operate this equipment.

#### Warning:

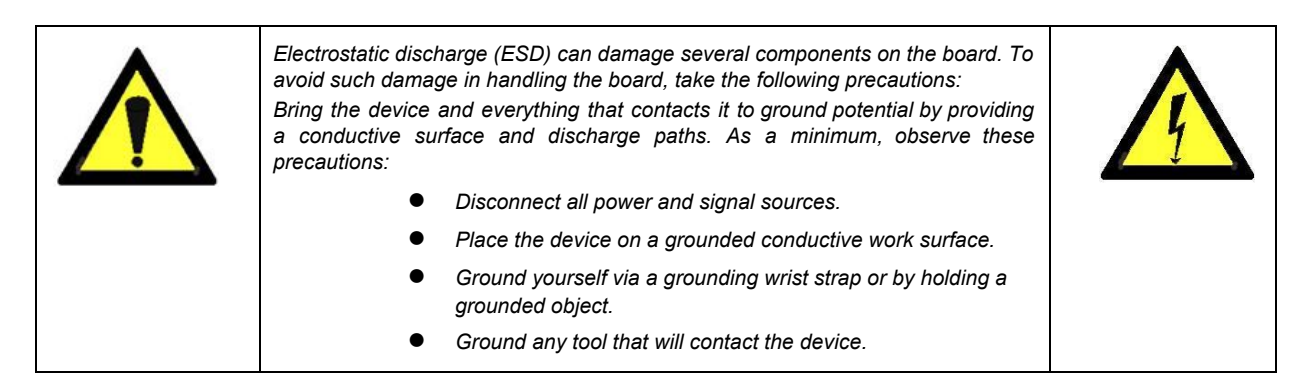

# **2 IMPORTANT NOTICE**

This card has been tested and found to comply with the following standards:

- International: CISPR22 Class B.
- Europe: EMC 89/336/CEE (1992) specifications.
- United States: FCC Rules-Part 15-Class B (digital device).

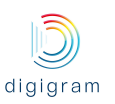

### **3 FEATURES**

#### Main hardware features

- PCI EXPRESS<sup>TM</sup> x1 (PCIe<sup>®</sup>) bus, compatible with PCIe<sup>®</sup> x1, x4, x8 or x16 slots.
- 1 optical connector for MADI I/O
- 1 BNC connector for WordClock In or Out
- Sampling frequency: From internal clock: 44.1 kHz, 48 kHz, 88.2 kHz and 96 kHz
   From MADI: 44.1 kHz, 48 kHz, 88.2 kHz and 96 kHz
   From Word Clock: 44.1 kHz, 48 kHz, 88.2 kHz and 96 kHz

#### 3.2 Main software features

- Low latency WDM DirectSound, ASIO, and Linux Alsa drivers.
- Card can be used through the following programming interfaces (APIs): DirectSound kernel streaming, DirectSound, WASAPI, ASIO, Alsa.
- 32 stereo DirectSound playback devices / 32 stereo DirectSound recording devices up to 48 kHz.
   16 stereo DirectSound playback devices / 16 stereo DirectSound recording devices at 88.2 kHz and 96 kHz.
- 32 stereo ASIO playback channels / 32 stereo ASIO recording channels up to 48 kHz.
   16 stereo ASIO playback devices / 16 stereo ASIO recording devices at 88.2 kHz and 96 kHz.
- 64 mono Alsa playback channels/ 64 mono Alsa recording channels up to 48 kHz.
   32 stereo Alsa playback devices / 32 stereo Alsa recording devices at 88.2 kHz and 96 kHz.
- Real-time, simultaneous record and playback in PCM (16 and 24 bits) of 64 mono I/O channels

#### 3.3 MADI features

- Support of 64 channels mode in the NFS range (Normal Frequency Sampling): 44.1 kHz and 48 kHz
- Support of 32 channels mode in DFS range (Dual Frequency Sampling): 88.2 kHz and 96 kHz sampling frequency
- Synchronization on the MADI stream

#### Note about DFS mode

When running at dual sampling frequencies (88.2 kHz and 96 kHz), LX-MADI works in the High Speed mode. High Speed mode means that the MADI-embedded reference signal has a frequency of 88.2kHz to 96kHz. SMUX2 mode is not supported (in SMUX2 mode, the frequency is 44.1kHz to 48kHz).

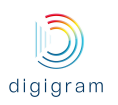

# **4 REQUIREMENTS**

#### 4.1 Minimum hardware requirements

- PC with one free PCI Express slot (x1, x2, x4, x8, x16).
- Required CPU power and memory depend on the operating system and on the software applications used.
- Multi-mode optical fiber
- If necessary, cable with BNC connector for the WordClock input or output

#### Software requirements

LX-MADI requires installation of the drivers included in the LXMADI-Kit. This kit includes:

- a WDM DirectSound driver
- an ASIO driver, which installation is optional

#### Supported operating systems

LX-MADI runs under Windows 7, Windows 8, Windows 10, Windows 2008 Server, 32-bit and 64-bit versions, and Windows Server 2012, and Linux.

# **5 SOFTWARE INSTALLATION AND CONFIGURATION UNDER WINDOWS**

The installation of the software requires administrator rights on your computer.

Please visit the Digigram web site at **www.digigram.com** for the most recent driver. In case you run a specific application developed or installed by a Digigram Partner, this application might require the use of a given driver version. In this case, make sure that the updated driver has been approved by your supplier.

#### 5.1 Installation under Windows operating systems

- Shut down your computer, insert the LX-IP card in a free PCI EXPRESS<sup>™</sup> slot, and screw it on the frame of the computer.
- Start the computer.
- Once the Windows session is opened, click on "Cancel" when the "Found New Hardware" Wizard appears.
- Double-click on the *LXMADI-Kit vxx.msi* icon to launch the driver installation.

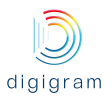

| A "Welcome" message is displayed, click <i>Next</i> to continue.                                                                                                    | Bigigram LXMADI Kit v01.01 b 002 - 32 bit - InstallShield Wizard                                                                                                    |
|----------------------------------------------------------------------------------------------------|----------------------------------------------------------------------------------------------------|
|                                                                                                    | Openation           Wardow to the InstallShield Wizard for<br>Digram LXMADI Kit v01.01 b 002 - 32 bit           The InstallShield(R) Wizard will install Digigram LXMADI Kit<br>v01.01 b 002 - 32 bit on your computer. To continue, click<br>Next.           WARNING: This program is protected by copyright law and<br>international treaties.           < Back         Next >                                                                                                    |
|                                                                                                    |                                                                                                    |
| The "License Agreement" window appears: read it, and select <i>"I accept the terms in the license agreement"</i> to approve it.                                                                                                    | Digigram LXMADI Kit v01.01 b 002 - 32 bit - InstallShield Wizard  License Agreement Please read the following license agreement carefully.                                                                                                    |
| Click <b>Next</b> .                                                                                                    | DIGIGRAM SOFTWARE LICENSE AGREEMENT  PLEASE READ THESE TERMS CAREFULLY BEFORE DOWNLOADING, INSTALLING OR USING OUR SOFTWARE  Your use of Digigram software means that you accept these terms and conditions. If you do not agree with these terms and conditions, then Digigram is not willing to license the software to you ("Licensee"), and you should not use the software. By installing, downloading  I accept the terms in the license agreement InstallShield                                                                                                    |
| In the " <i>Custom Setup</i> " window, the "Drivers for the LX board" are displayed.<br>The WDM driver is always installed.<br>The ASIO driver installation is optional and can be selected/unselected. It is selected by default.<br>Click <i>Next</i> . | Digigram LXMADI Kit v01.01 b 002 - 32 bit - InstallShield Wizard   Custom Setup   Select the program features you want installed.     Click on an icon in the list below to change how a feature is installed.     Click on an icon in the list below to change how a feature is installed.     Privers for the LX-MADI boards   L: MADI boards : LX-MADI   L: MADI boards : LX-MADI   L: MADI boards : LX-MADI   This feature requires 0KB on your hard drive. It has 1 of 1 subfeatures requires 0KB on your hard drive.   Install to:   C: Windows [system 32'Drivers \Digigram \xmadi\   InstallShield   Help     Space |

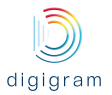

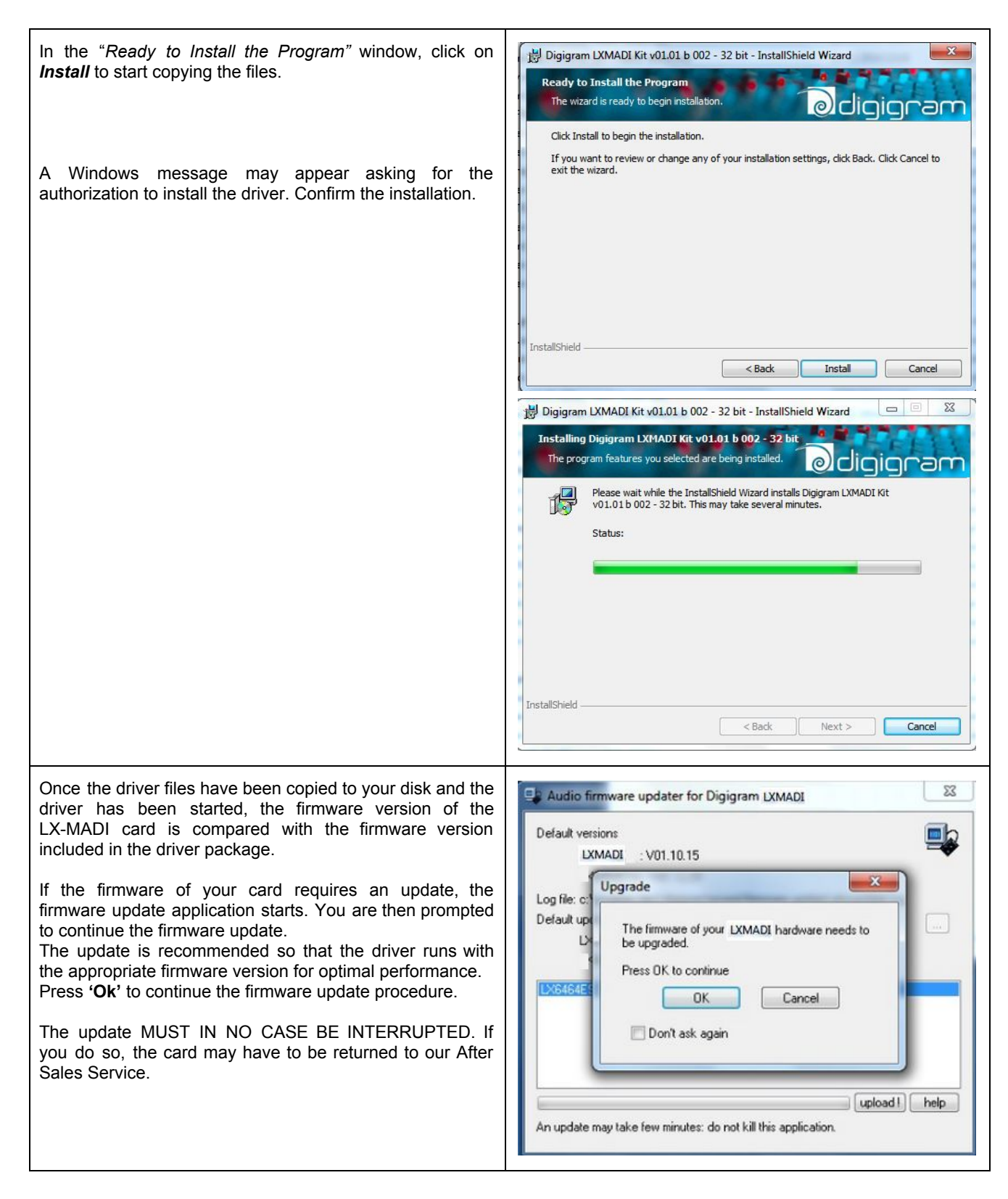

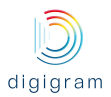

The LX-MADI control panel window is displayed during the driver installation process so that you can configure its parameters.

#### **Clock settings**

- Sample rate: Sampling frequency value of the internal clock. In case the clock source is MADI or WordClock, make sure the selected frequency value matches the frequency of the external clock (see section Board Status)
- Clock source:priority 1: Select the clock source that is to be used in top priority (MADI, Wordclock, internal). If an external clock is selected (MADI or Wordclock), another clock source can be defined on a lower priority.
- Clock Source: priority 2: Select the clock source that is to be used if the clock defined on the first priority fails or is not defined.
- *Clock Source: priority 3*: Select the clock source that is to be used if the clock defined on priorities 1 and 2 are both in failure or not defined.

The following bullet point is displayed in front of the clock

#### that is in use .

The switching between the clock source priorities is automatic.

 Word Clock Dir : Allows selecting the direction of the Word Clock BNC connector. If Word Clock is selected in a clock source priority, Word Clock Dir is automatically set to IN; the Word Clock signal received from this input is decoded and filtered by LX-MADI in order to synchronize the MADI receiver and transmitter clock.

Select OUT so that the LX-MADI generates a Word Clock signal synchronous of the LX-MADI clock source.

#### Options

- Channel Mode: channel mode of the MADI output.
  - 64 / 32 channels or 56/28 channels (at 44.1 & 48 kHz / 88.2 & 96 kHz)

Note that LX-MADI card works at "High Speed" mode at 88.2 kHz and 96 kHz. "SMUX2" mode is not supported.

#### **Board Status**

This section displays information reported from the card.

- *Current clock*: displays the current clock source and its frequency.
- *Word clock*: displays the direction of the Word clock signal and its sampling frequency.
- *MADI In*: displays the status of the MADI connection. Locked/Unlocked: means that valid MADI frames are detected Frequency: displays the sampling frequency detected on the MADI input.

Note: parameters displayed in red mean there is a mismatch between the requested value and the detected value/status

| bout Help LXMADI              |         |        |                 |         |
|-------------------------------|---------|--------|-----------------|---------|
| — Clock Settings —            |         |        |                 |         |
| Sample Rate                   | 48000   | Hz     | •               |         |
| Clock Source : priority 1     | MADI I  | n      | •               | 0       |
| Clock Source : priority 2     | Interna | al     | •               | ۲       |
| Clock Source : priority 3     | None    |        | Y               | ۲       |
| Word Clock Dir                | ΟυΤ     | •      |                 |         |
| - Options                     |         |        |                 |         |
| Channel Mode                  | 64/32   | Channe | ls 🔻            |         |
| Board Status                  |         |        |                 |         |
| Current Clock<br>Internal 480 | 00 Hz   | MAE    | )I In<br>Unlock | ed      |
| Word Clock<br>OUT 480         | 00 Hz   |        | 48000           | Hz      |
|                               |         | nnuler |                 | Appliqu |

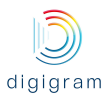

| Click on "OK" to confirm the parameters.                                                                                                    |                                                                                                    |
|----------------------------------------------------------------------------------------------------|----------------------------------------------------------------------------------------------------|
| From the displayed "Digigram drivers" window, you can<br>select the Stream granularity <sup>1</sup> of the card (number of<br>samples processed at a time). The lower the granularity,<br>the lower the audio latency. Default value is 32 samples.<br>When using DirectSound/Wasapi based software<br>applications, the selection of a lower value may produce<br>audio dropouts, depending on the PC configuration.<br>When using the card, if audio dropouts are experienced, it<br>may be necessary to increase the granularity.<br>Granularity can be: 8, 16, 32, or 64 samples.<br>Note: Button "Audio Card Settings" allows displaying the<br>LX-MADI control panel<br>Click on <b>Ok</b> . | Digigram Drivers         General Information       Diagnostics       LX-MADI         Supported Boards       Stream Granulanty       Stream Granulanty         Stream Granulanty       Current stream granulanty : 32 Samples       68         Type       Serial       69         Type       Serial       000004         Audio Card Settings       Fmmware Updater         OK       Cancel       Apply |
| Click on the <i>Finish</i> button of the next window to complete the driver installation.                                                                                                    | Digigram LXMADI Kit v01.01 b 002 - 32 bit - InstallShield Wizard InstallShield Wizard Completed The InstallShield Wizard has successfully installed Digigram LMMADI Kit v01.01 b 002 - 32 bit. Click Finish to exit the wizard.                                                                                                    |

<sup>&</sup>lt;sup>1</sup> The granularity corresponds to the computing unit of the card. It is expressed in samples.

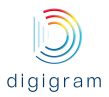

#### 5.2 Microsoft volume mixer panel

The Windows volume mixer can be displayed from the loudspeaker icon in the Wiindows task bar.

| The volume slider associated to the LX-MADI<br>DirectSound device applies a digital gain to the audio<br>samples sent to the card.<br>In case some applications use the device, they appear<br>in the "Applications" section of the Volume Mixer GUI,<br>with a volume slider for each application. | Volume Mixer - LX-MADI 01 (Digigram LX-MADI Audio Eard) |
|----------------------------------------------------------------------------------------------------|---------------------------------------------------------|
|                                                                                                    |                                                         |

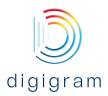

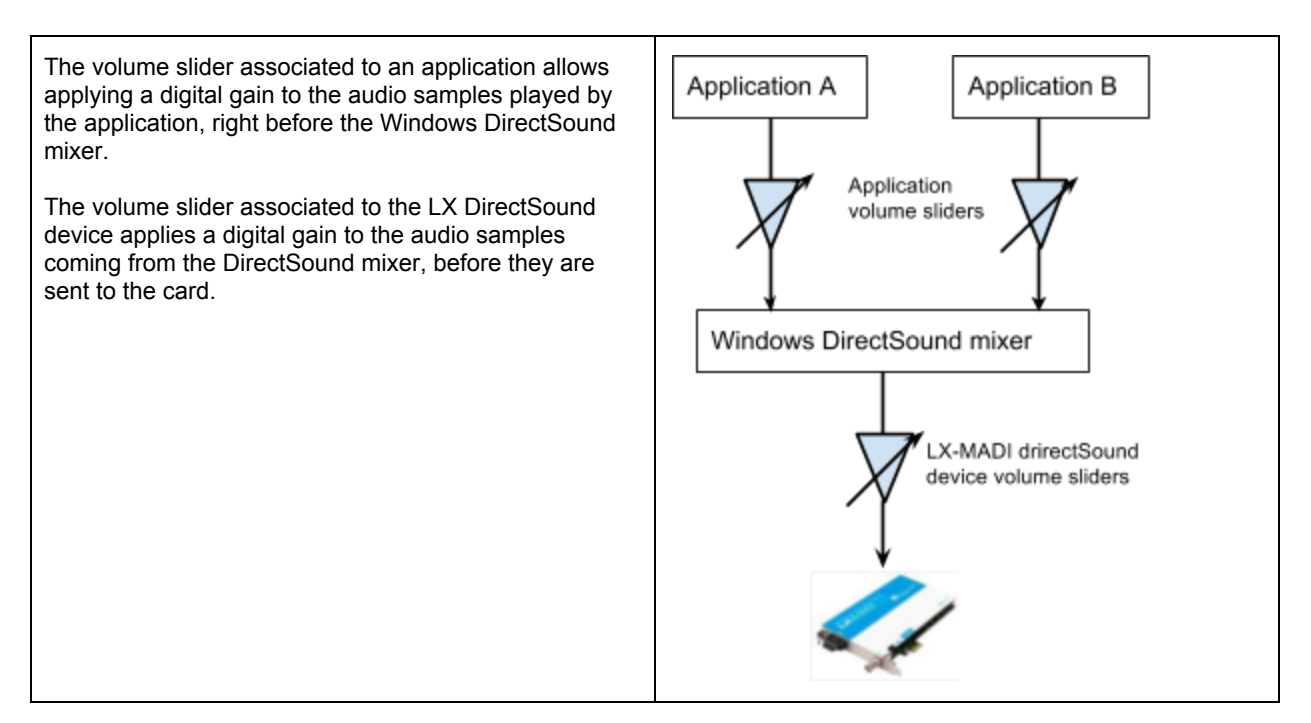

#### 5.3 ASIO driver configuration

To use the card through an ASIO based application, make sure the *ASIO* driver option has been checked during the installation, as describe above. installed, the card's settings can be adjusted through its *ASIO* control panel. This panel can started from **<Start>**, **<Programs>**, **<Digigram>**, **<Digigram ASIO MADI Settings>**.

| 📗 Dig | jigram                      |  |
|-------|-----------------------------|--|
| D     | Digigram ASIO MADI Settings |  |
| D     | Digigram Control Center     |  |

It can also be launched directly from the ASIO software applications, as most of them feature a "Preferences" or equivalent menu allowing to configure the ASIO devices to be used.

For help on how to use this control panel, please refer to its online help.

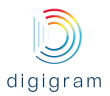

| Asio MADI 1 : LX-                          | 1ADI (S/N:000004)                  |
|--------------------------------------------|------------------------------------|
| Selected board: LX-                        | ADI (S/N:000004) 🔹                 |
| 📲 Open Digigram                            | Hardware Settings application      |
| Current board settin                       | s                                  |
| Buffer size                                | 2240 samples (Latency 46.7 ms)     |
| 64                                         | 4832                               |
| Cł                                         | nge DSP granularity Test           |
| Sample size                                | LTC frame rate Select activated ID |
| <ul> <li>16 bit</li> <li>24 bit</li> </ul> |                                    |
|                                            | Auvanceu                           |
|                                            |                                    |
|                                            | K Help                             |

#### **Buffer size**

The buffer size determines the size in samples per buffer used by the Asio driver to transfer audio data from/to the board's Input/Output. The lower the buffer size, the lower the latency.

The range of the buffer size settings depends on the stream granularity defined in the Digigram Control Center. You can access this parameter by clicking on the "*Change DSP granularity*" button. Note that, audio dropouts may be experienced when using very small buffer size.

It is possible to check if audio dropouts are experienced. First of all start the ASIO based. Allocate the ASIO channels in this application. Open this ASIO control panel, and click on the "**Test**" button.

| Input (mono): 56<br>Dutput (mono): 56<br>est result<br>Record underrun count: 0<br>Play underrun count: 0 |  |
|----------------------------------------------------------------------------------------------------|--|
| Dutput (mono): 56<br>est result<br>Record underrun count: 0<br>Play underrun count: 0                     |  |
| est result<br>Record underrun count: 0<br>Play underrun count: 0                                          |  |
| Record underrun count: 0<br>Play underrun count: 0                                                        |  |
| Play underrun count: 0                                                                                    |  |
| T . I                                                                                                    |  |
| Lest duration: 10 s                                                                                       |  |
|                                                                                                    |  |
|                                                                                                    |  |
|                                                                                                    |  |

Click on "Launch test" to start the test. Errors are listed in the window. Stop the test by clicking on "Stop test". In case errors are reported, buffer size has to be increased.

#### Select Activated IO

Clicking on this button allows selecting the channels that are managed by the ASIO driver. By default, all the channels are enabled.

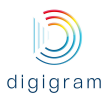

| nputs                        |      |
|------------------------------|------|
| First input index (stereo):  | 1    |
| Inputs count (stereo):       | 32 🏩 |
| Dutputs                      |      |
| First output index (stereo): | 1    |
| Outputs count (stereo):      | 32 🌲 |

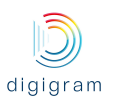

# **6 HOW TO CHECK THE INSTALLATION UNDER WINDOWS**

Once the card and the driver are installed according to the procedure described here-beforel, you can check that the card works correctly as follows.

| Start the "Digigram Control Center" panel from the menu <b><start><programs><digigram></digigram></programs></start></b> .                                                                                                  | Digigram Drivers                                                                                                    |
|----------------------------------------------------------------------------------------------------|----------------------------------------------------------------------------------------------------|
| The "General Information" tab lists all the Digigram<br>driver packages installed on the computer, and their<br>versions.                                                                                                   | General Information       Diagnostics       LX:MADI         Hyperlinks                                                                                                    |
| The LX-MADI tab displays information about the LX-MADI cards installed in the computer: card type, serial number.<br>If the card is listed in the LX-MADI tab, the driver is correctly installed and it has found the card. | Digigram Drivers         General Information       Diagnostics       LX-MADI         Supported Boards       LX-MADI         Stream Granularity       Current stream granularity : |

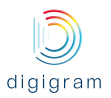

| You can check that the card plays audio by selecting<br>the "Diagnostics" tab.<br>The icon of the installed card is displayed.<br>Right click on the card icon, and select "Play sine (all<br>channels)".<br>This plays in loop a sine signal on all the outputs of the<br>card.<br>The VU meters on the right should indicate a 0dB level.<br>To stop the playback, right click on the card icon, and<br>select "stop". | Digigram Drivers                                                                                                    |
|----------------------------------------------------------------------------------------------------|----------------------------------------------------------------------------------------------------|
| The presence of the playout DirectSound devices can<br>be checked from the Windows "Sound" control panel, in<br>the "Playback" Tab.<br>Under Windows Seven and 8, the name of a device can<br>be modified by right clicking on its name and selecting<br>"Properties".                                                                                                    | IX-MADI 01       Digigram LX-MADI Audio Card         Prét       IX-MADI 02         Digigram LX-MADI Audio Card         Prét         IX-MADI 03         Digigram LX-MADI Audio Card         Prét         IX-MADI 04         Digigram LX-MADI Audio Card         Prét         IX-MADI 04         Digigram LX-MADI Audio Card         Prét         IX-MADI 04         Digigram LX-MADI Audio Card         Prét         IX-MADI 05         Digigram LX-MADI Audio Card         Prét                                                      |
| The presence of the recording DirectSound devices can<br>be checked from the Windows "Sound" control panel, in<br>the "Record" Tab.<br>Under Windows Seven and 8, the name of a device can<br>be modified by right clicking on its name, and selecting<br>"Properties".                                                                                                    | LX-MADI 01         Digigram LX-MADI Audio Card         Prêt         LX-MADI 02         Digigram LX-MADI Audio Card         Prêt         LX-MADI 03         Digigram LX-MADI Audio Card         Prêt         LX-MADI 04         Digigram LX-MADI Audio Card         Prêt         LX-MADI 04         Digigram LX-MADI Audio Card         Prêt         Digigram LX-MADI Audio Card         Prêt         LX-MADI 04         Digigram LX-MADI Audio Card         Prêt         LX-MADI 05         Digigram LX-MADI Audio Card         Prêt |

#### Installation troubleshooting

#### If the LX-MADI card is not listed in the LX-MADI tab

- Please check from the Windows Device Manager if the card is detected by the operating system.
- Right click on the icon "My computer" (from the Desktop, or from the Windows file browser).
- Select "Manage", and "Device Manager".
- The LX-MADI card should be listed in the "Sound, video and game controller" section.
- If there is an exclamation mark in front of the card, this means that the driver is not installed correctly. Remove the LX-MADI Kit driver from the Windows Control Panel, Add/Remove programs, and install it again.
- If it is not listed, check in the "Other devices" section of the "device Manager".

If the card is not listed at all in the "Device Manager", proceed as follows:

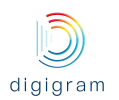

- Shut down the computer and remove the LX-MADI card.
- Please be careful with electrostatic discharge when handling the card (read section "Information for the user" of this document for more information).
- Make sure the golden tracks of the LX-MADI card PCI Express interface are clean; if not, you may use a dry
  rag to clean them.
- If there is another free PCI Express slot, insert the card in it, and power on the computer.
- Check again if the card is detected as described above.
- If the card is not detected in any PCI Express slot of this computer, you may try it in another computer.
- If the card is not detected, please contact your card supplier.

### **7 UNINSTALLING THE DRIVERS UNDER WINDOWS**

- Open the Windows Control Panel and double-click on the Programs and Features icon.
- Select "Digigram LXMADI Kit ...", and Change/Remove.
- Select Uninstall.
- Follow the instructions to finish removing the driver.

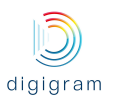

# **8 SPECIFICATIONS**

#### 8.1 Configuration

| Bus/Format                                        | PCI EXPRESS <sup>™</sup> (PCle <sup>®</sup> ) x1 |
|---------------------------------------------------|--------------------------------------------------|
|                                                   | (x2, x4, x8, x16 compatible)                     |
| Size                                              | 169 mm x 99 mm x 20 mm                           |
| Power requirements<br>(+3.3 V / +12 V)            | 0.4 A / 0.12 A                                   |
| Operating:<br>temp / humidity<br>(non-condensing) | 0°C / +50°C • 5% / 90%                           |
| Storage: temp / humidity<br>(non-condensing)      | -5°C / +70°C • 0% / 95%                          |

#### 8.2 Inputs/Outputs

| MADI                     | 64 I/O (Mono) at 44.1 kHz or 48 kHz                  |
|--------------------------|------------------------------------------------------|
|                          | 32 I/O (Mono) at 88.2 kHz or 96 kHz, High Speed mode |
|                          | Optical fiber to be used: multi-mode                 |
| External synchronization | MADI input stream                                    |
|                          | Word clock                                           |
| Clock sources and        | Internal clock: 44.1 kHz, 48 kHz 88.2 kHz, 96 kHz    |
| sampling frequencies     | Word Clock: 44.1 kHz, 48 kHz, 88.2 kHz and 96 kHz    |
|                          | MADI: 44.1 kHz, 48 kHz, 88.2 kHz and 96 kHz          |
|                          |                                                      |

#### 8.3 Connectors

| MADI I/O             | 1 optical connector for MADI I/O |
|----------------------|----------------------------------|
| Word Clock IN or OUT | BNC                              |

#### 8.4 Development environments

| Audio devices               | Up to 64/64 simultaneous Record/Play (Mono) channels to/from PC                                                 |
|-----------------------------|----------------------------------------------------------------------------------------------------|
| Latency                     | Round trip time down to 1.8 ms                                                                                  |
| Management                  | Windows: WDM Kernel Streaming, DirectSound, WASAPI, ASIO, Linux: Alsa                                           |
| Supported operating systems | Windows 7 / Windows 8 / Windows 10 / Windows 2008 Server & 2012 Server<br>(32-bit and 64-bit versions)<br>Linux |

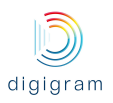

### 9 APPENDIX

#### 9.1 LX-IP schematic diagram

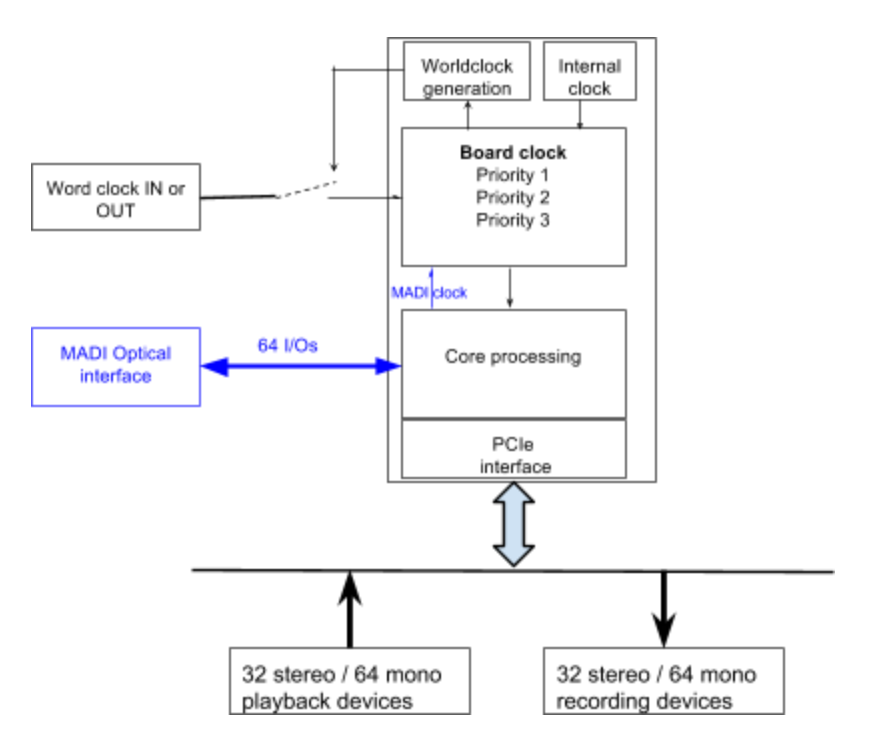

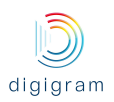

#### 9.2 Connectors

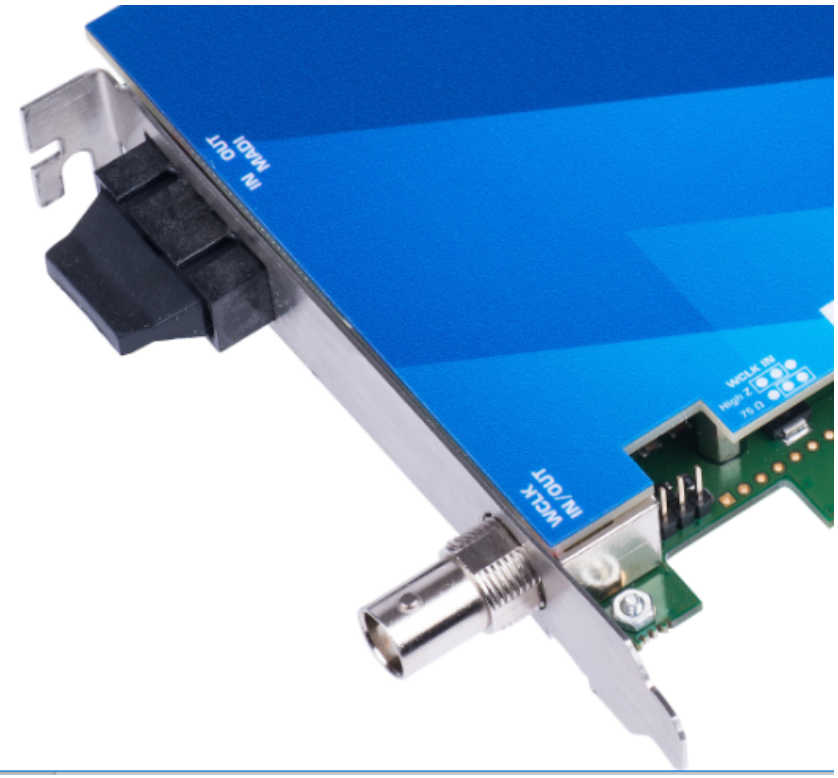

• Optical fiber: MADI in and MADI out

....

• **BNC 75**: WordClock in or out (set by software) Hardware selection through a jumper of the impedance: 75 Ohms or High impedance.

High impedance:

75 Ohms:

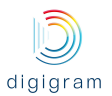

For technical support, please contact your card supplier

Copyright 2014 Digigram. All rights reserved.

No portion of this manual may be reproduced without prior written consent from Digigram. The copyright protection claimed here includes photocopying, translation and/or reformatting of the information contained in this manual.

While every effort has been made to ensure accuracy, Digigram is not responsible for errors and omissions, and reserves the right to make improvements or changes in the products and programs described without notice.

Digigram, the Digigram logo, LX-IP RAVENNA are registered trademarks or trademarks of Digigram SA. All other trademarks are property of their respective holders.

Digigram S.A. 82/84 Allée Galilée, 38330 Montbonnot-Saint-Martin, FRANCE Tel: +33 (0)4 76 52 47 47• Fax: +33 (0) 4 76 52 18 44• E-mail: info@digigram.com

**Digigram Asia Pte Ltd.** 60 Albert Street - #19-110G Albert Complex Singapore 189969, Singapore Tel:+65 6291 2234 • Fax:+65 6291 3433 • E-mail: info\_asia@digigram.com